## **Campus Parent: Updating Contact Information**

Once logged into the Campus Parent portal, go to left sidebar and click on "More". Then click on "Family Information".

| Message Center     | More                |   |                         |
|--------------------|---------------------|---|-------------------------|
| Today<br>Calendar  | Address Information | > | Quick Links             |
| Assignments        | Assessments         | > | Joliet Township HSD 204 |
| Grades             | Behavior            | > | Central Campus          |
| Grade Book Updates | Demographics        | > |                         |
| Attendance         | Family Information  | > |                         |
| Schedule           | Important Dates     | > |                         |
| Documents          | Learning Tools      | > |                         |
| More               |                     |   |                         |

Scroll and find the contact you need to update and select the "Update" button on the right.

| E Infinite<br>Campus |                     |       | 4 <sup>00</sup> | -   |
|----------------------|---------------------|-------|-----------------|-----|
| Message Center       | < Back              |       |                 |     |
| Today                | Contact Information |       |                 | ^   |
| Calendar             | Phone               | Email | Update          |     |
| Assignments          | -                   |       |                 |     |
| Grades               |                     |       |                 |     |
| Grade Book Updates   | John Doe            |       |                 |     |
| Attendance           | Contact Information |       |                 | 111 |
| Schedule             | Phone               | Email | Update          |     |
| Academic Plan        |                     |       |                 |     |
| Documents            | -                   |       |                 |     |
| More                 |                     |       |                 |     |

For automated messages, be sure to update your "Cell Phone" for texts, "Other phone" for phone calls and "Email Address" for emails. Once updated click the blue "Update" button at the bottom of the screen. *NOTE: Please do not change the student email issued by JTHS as this is how teachers communicate with students.* 

| Infinite Campus                                                  |                                                |
|------------------------------------------------------------------|------------------------------------------------|
| Message Center                                                   | < Back                                         |
| Today<br>Calendar                                                | Update Contact: John Doe                       |
| Assignments                                                      | Cell Phone                                     |
| Grades                                                           | Work Phone                                     |
| Grade Book Updates                                               | Other Phone                                    |
| Attendance                                                       |                                                |
| Academic Plan                                                    | Email Address                                  |
| Documents                                                        | User geschrigte com<br>Secondary Email Address |
| More                                                             | user@example.com                               |
|                                                                  |                                                |
|                                                                  |                                                |
|                                                                  |                                                |
| https://folietblinfinitecempus.org/navewapcer/parent/poliet/pare | Update Cancel                                  |

If you are a primary household contact in the system, you can also request to update or add non-household contacts by going "Back", then "More" and "Demographics"

| ≡     | Infinite<br>Campus |                     |   |                         |
|-------|--------------------|---------------------|---|-------------------------|
| Mess  | age Center         | More                |   |                         |
| Today | y                  |                     |   | Quick Links             |
| Calen | ndar               | Address Information |   | QUICK LINKS             |
| Assig | Inments            | Assessments         | > | Joliet Township HSD 204 |
| Grade | es                 | Behavior            | > | Central Campus          |
| Grade | e Book Updates     | Demographics        | > |                         |
| Atten | dance              | Family Information  | > |                         |
| Scheo | dule               | Important Dates     | > |                         |
| Acade | emic Plan          |                     |   |                         |
| Docu  | ments              | Learning Tools      | > |                         |
| More  |                    |                     |   |                         |
|       |                    |                     |   |                         |

Click on "Update" to update existing contact information and "Add" to add additional contacts.

| ≡              | Infinite<br>Campus |                             |        |       |                 |
|----------------|--------------------|-----------------------------|--------|-------|-----------------|
| Messa          | age Center         | < Back                      |        |       |                 |
| Today<br>Calen | dar                | Student Demographics        |        |       |                 |
| Assig          | nments             | Legal Name<br>Student 1     |        |       |                 |
| Grade          | es                 | Birthday                    | Gender |       | Hispanic/Latino |
| Grade          | e Book Updates     | Race                        |        |       |                 |
| Attene         | dance              |                             |        |       |                 |
| Scheo          | dule               | Update                      |        |       |                 |
| Acade          | emic Plan          |                             |        |       |                 |
| Docur          | ments              | Non-Household Relationships |        |       |                 |
| More           |                    | Relationship<br>Relative 1  | Phone  | Email | Update          |
|                |                    | Add                         |        |       |                 |